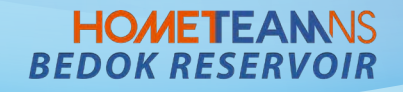

# East Villa – How to make a booking For SAFRA Members and Public

# **East Villa** – Register for SAFRA Members ID

### HOMETEANNS BEDOK RESERVOIR

(For SAFRA Members only)

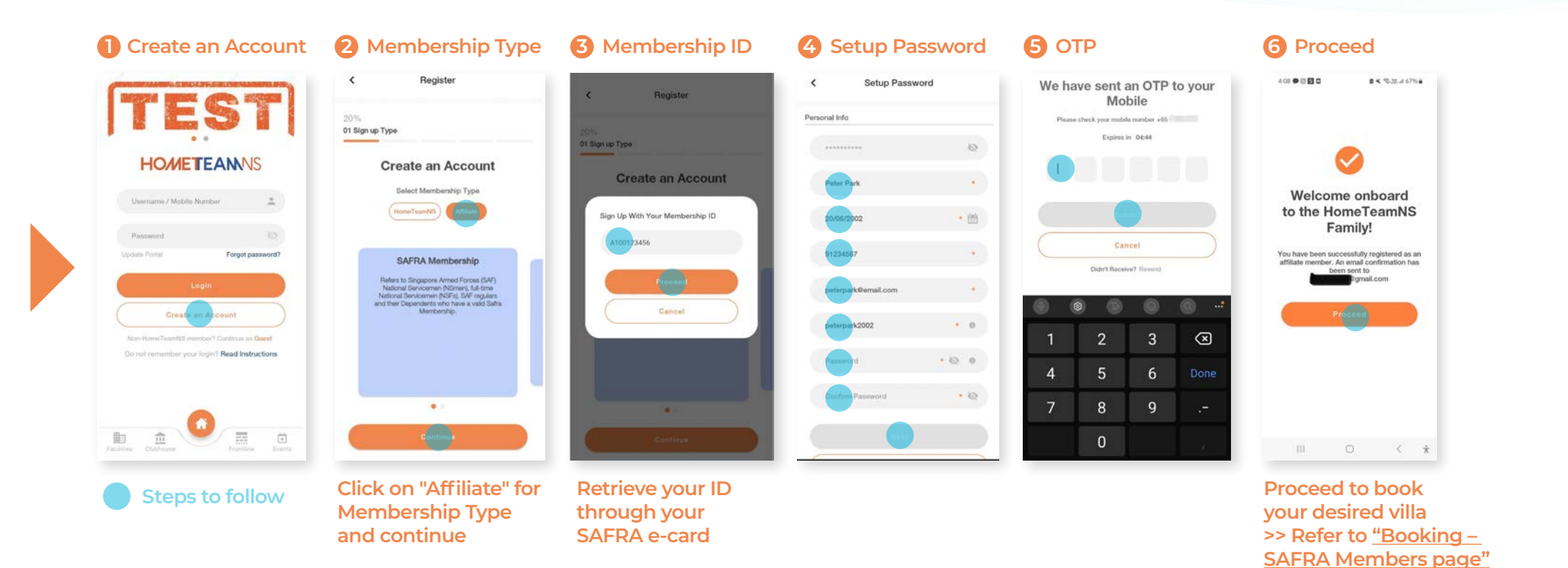

Download the HomeTeamNS Mobile App.

Click here to download the HomeTeamNS Mobile App, and log in.

# East Villa – Booking (For SAFRA Members)

### HOMETEANNS BEDOK RESERVOIR

(Refer to guide for registration of SAFRA Member ID)

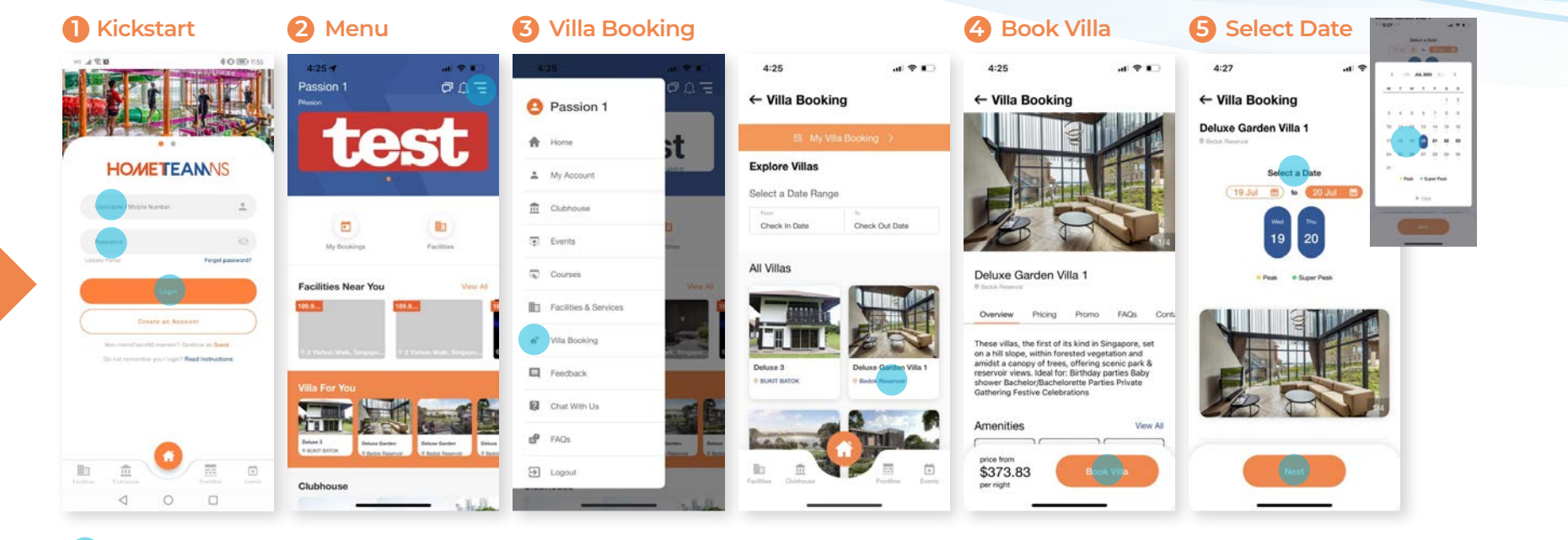

#### Steps to follow

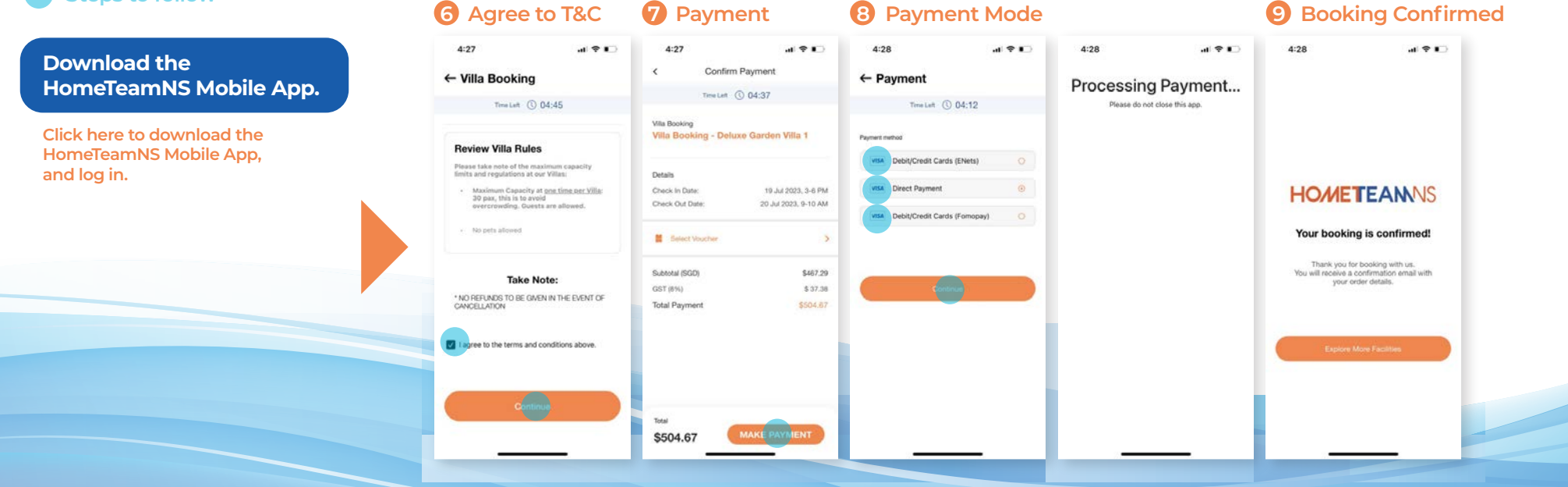

## **East Villa** – Booking (For Public)

### HOMETEANNS BEDOK RESERVOIR

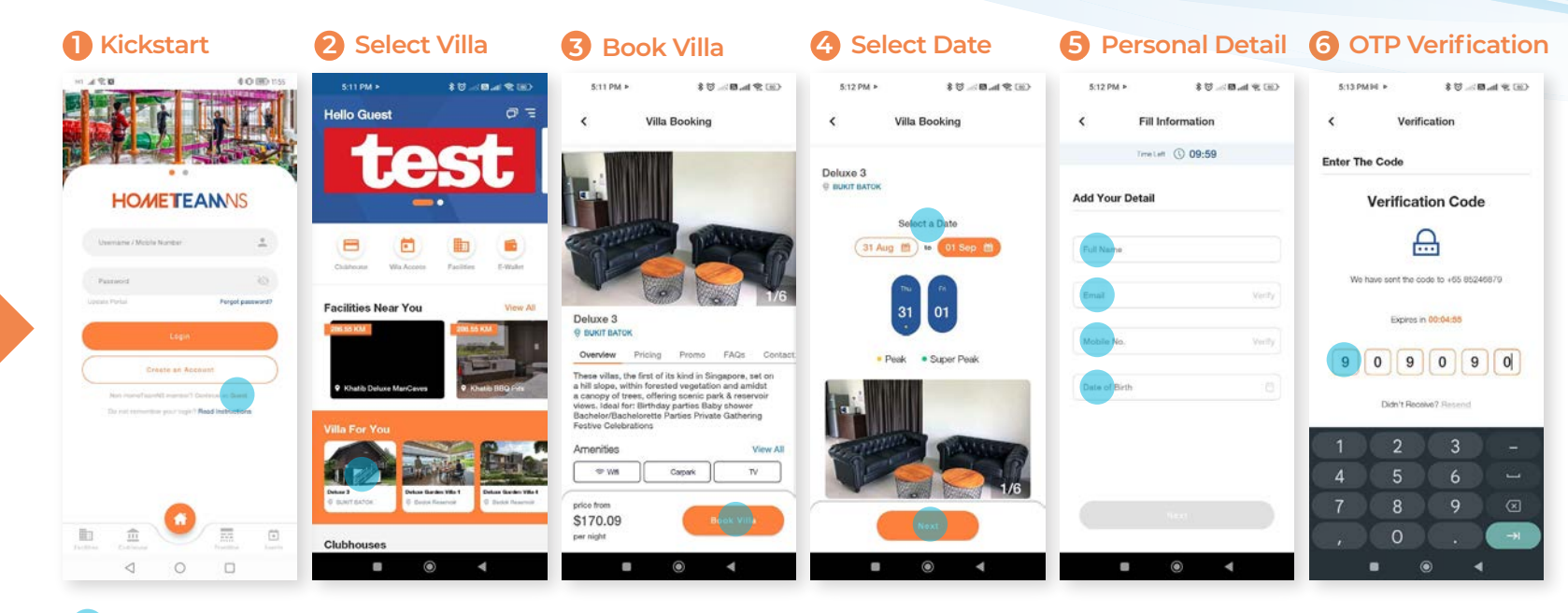

### Steps to follow

#### 7 Agree to T&C 9 Payment Mode **Booking Confirmed** 8 Payment $\mathbf{O}$ 4:27 al 😤 🖬 4:27 al 🕈 🗊 4:28 4:28 al 🕈 📭 4:28 .d 🕈 📭 Download the Confirm Payment < ← Villa Booking ← Payment HomeTeamNS Mobile App. Processing Payment... Time Left () 04:37 Time Laft () 04:45 Time Left () 04:12 Please do not close this app. Villa Booking Click here to download the Villa Booking - Deluxe Garden Villa 1 Payment # **Review Villa Rules** HomeTeamNS Mobile App, abit/Credit Cards (ENets) Please take note of the maximum cap limits and regulations at our Villas: and log in. Details Maximum Capacity at <u>one time per Villa</u>: 30 pax, this is to avoid overcrowding. Guests are allowed. Check In Date: 19 Jul 2023, 3-6 PM HOMETEAMNS Check Out Date: 20 Jul 2023, 9-10 AM sbit/Credit Cards (Fomopay) No pets allowe Your booking is confirmed! Select Voucher Thank you for booking with us. You will receive a confirmation email with your order details. Subtotal (SGD) \$467.29 Take Note: \$ 37.38 GST (8%) \* NO REFUNDS TO BE GIVEN IN THE EVENT OF CANCELLATION Total Payment \$504.87 I agree to the terms and conditions above. \$504.67 MAKE PAYMENT